# BugKuCTF-杂项-writeup 大全?

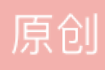

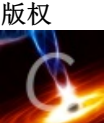

CTF 专栏收录该内容

1 篇文章 1 订阅 订阅专栏 最近玩了一个 CTF 的练习平台-----BugkuCTF

下面会把一些题目的方法记录下来

先讲一下杂项

### 1.签到题

只要关注公众号就可以得到 flag---开胃菜

2.这是一张单纯的图片

网站上打开是无法加载,将图片保存到本地是个小兔子,然后用编辑器打开图片,发现了最下面一行的 unicode 编码,解密就有 flag

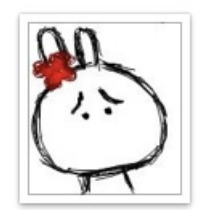

**1.jpg 136 × 152** blog.csdn.net/weixin 42373210

| 1.jpg +                                                                                                    |
|----------------------------------------------------------------------------------------------------|
| öd Añ"ß√€>BNWV'§øS€Êé%a⁻:8`äv`h¶ª¶YÈ~ÄM≥Sñfi;≤v,∏Õ≥¬∆0§∂π                                                                                                    |
| ‡n∆<br>sè°.;§ZË:éï`ªml·XcœRÍ}œR{ì@TQE,?t <b>∉</b> `â.Ø4Ì"À=e,″∑1G≤ÈEñ7g*                                                                                                    |
| SBÚ‰H&GPX · Ω∫∏â> ' u{Y§–"≥∫K§Úμ                                                                                                    |
| 6`GXocHÀïqÚ∏ùπ\$(¿>xμ5Ì6ÎLπ3¶••I‱Hó'2òi!Kʿ∏Δ÷ı+ªpË5Òıœà/ˌxÛOʻu                                                                                                    |
| JΔÒXB muÕ∂hYiŸ!~Yä‰("0è© ),ù≈Zj^ËW—\Δ £EûŒΩT″~£#ö<¢ä(¢ä(¢ä‰uœâ>                                                                                                    |
|                                                                                                    |
| αε,」−ασ⊏<br>sâe π¶[l]t[äĎkč/GįêHĎüæf®∞œ0¬+ ä» ◊′∼′(ä√K∉[ïΛDó7°n3éP!œ^ä«éhÈkÎÀ{                                                                                                    |
| 9nØÆ"∂µâKI, "Pzíxºß, èü§√s•fi                                                                                                    |
| Âö+{}À∕îúWF"EÑÁÓ™≥∞ŒUTaˌs∫ <sup>−</sup> Ö"`âû Ç+iúIº°±Ö [úœ@]ÃßèıÑÜ#8Ø\ <sup>−</sup> wœgZ"uÿ5}                                                                                                    |
| ^YÁΩd+ÂϷʱÈπ¬ÀÊ∂≈<Í2Yé@Fµ <b></b> i3k◊è¨Î÷≥√2]âÆZ`§ë%ÛVΩOfi:éÎg%\$œ—ïOJ∞∑"Ù°{+fv—                                                                                                    |
| D\ì≪©'ís'ûI‰' (¢ä(¢äŒ◊4m7^"e″µ´{°)~,3∆sΜCËG"º_[¯/~¨öø√œ]È—1x·∫c∗©€¥* ?                                                                                                    |
| xm;Ifih†ú. []óWµ¢µ=c@'u[XºàǎWW¨âì~LjäXO`K'g"°OGf=c¿™±¯ª ùEi0Ek´E∑ j`{fd                                                                                                    |
| ey/qe≠}+\Tla.U4©¥uV9uYCT∂ ±gAn¶"0 11<br>המוֹאמיוֹגעוניבא≿עניבאלעל°כבייבנו/יאו זוֹגעוֹגאי רוֹנוֹא ענבאד עעמעער בים אלנעביבאאיינטרנטי ז                                                                                              |
| االالملاحكة العالم 25+74/ 2/1222 مع التراب 1000,000 م / 2001 المعال المرحي المحالية المرحية المرحية المرحية الم<br>محمد المرحية المرحية المرحية المرحية المرحية المرحية المرحية المرحية المرحية المرحية المرحية المرحية المرحية ال |
| Guaec:n'9[ubu 00€0_40<br>F <sup>*</sup> MÅsæHDßéY∂Ó»«XuÔ@i>'u°4æ#º <sup>−</sup> è."VŸ#ÈÕojÏ                                                                                                    |
| ≥œ)/á'∆œAäfÖ‡πرá⁰sq1ΩŒ∂∑ <b>s</b> gû                                                                                                    |
| ifßßWS«nfl][x√—Nì<ÿh>!<≥ÍrΩÏà}T [o,"™ÖT@ )Ò·æΩ‡Ò£kfi)é ⟨NªòYÕ¶°∑ÅH\$Âff∂á «À'kÈ,                                                                                                    |
| <sup>−</sup> mk§C=∂î∫≤]Aï♀²ô§2£åÜa‡å2®#◊5− l <b></b> ¢{x◊·ı^ôÓ²F[òí»NUy≤ñQíXd,πŸ[f"jæóA'                                                                                                    |
| ÇO√UÖILÁJdÒ!—8A@∑£IV&üUëgùúC<br>/Ce mule5aä/dä/dä/dä/dä/dä/aä/aalk[uäacÁT,b6iÁkm;                                                                                                    |
| (de,,æy eS~a(ψa(ψa(ψa(ψa( ≀TA® /]≥=  KlytgÇA( <books)<br>(tü9_∉î7)ॠ•ê∞ãKrh ©₂δ[Ö{í·∞√a"&amp;αĴ≀-]·FOFWû/x:- √î T</books)<br>                                                                                                    |
|                                                                                                    |
| æØ• <u>ÁīÂ366_ÓÌ™Cr⊪dä(</u>                                                                                                    |
| ®¢ä(¢ä(¢ä`key{you are ri<br>3;ht}ŸŸ                                                                                                    |
| Symbol 🗧 TabiSizë: 4 🚓 sin Line 11; Column 47                                                                                                    |

## 3.隐写

下载2.rar,解压后得到2.png。

首先查看图片属性,没有找到 flag。

然后放到 binwalk 里面,发现有 zlib 的文件,但是没有发现别的信息。

最后放到 windows 里面用系统图片查看器可以正常打开图片,想到可能是照片的宽和高信息被改了,扔到 winhex 中尝试改宽高信息后发现是高被改了,将高修改为和宽一致即可得到 flag

| 2.png    | 2.png | 2.         | png        | 2. | png |    |    |    |    |    |    |    |    |     |    |    |           |                   |
|----------|-------|------------|------------|----|-----|----|----|----|----|----|----|----|----|-----|----|----|-----------|-------------------|
| <br>Offs | set   | 0          | 1          | 2  | 3   | 4  | 5  | 6  | 7  | 8  | 9  | A  | В  | С   | D  | E  | F         | ANSI ASCII 🔺      |
| 00000    | 0000  | 89         | 50         | 4E | 47  | 0D | 0A | 1A | 23 | 00 | 00 | 00 | 0D | 49  | 48 | 44 | 52        | %PNG IHDR =       |
| 00000    | 010 🚺 | 00         | 00         | 01 | F4  | 00 | 00 | 01 | F4 | 08 | 06 | 00 | 00 | 00  | CB | D6 | DF        | ô ô ËÖB           |
| 00000    | 020   | 8A         | 00         | 00 | 00  | 09 | 70 | 48 | 59 | 73 | 00 | 00 | 12 | 74  | 00 | 00 | 12        | Š pHYs t          |
| 00000    | 030   | 74         | 01         | DE | 66  | 1F | 78 | 00 | 00 | 0A | 4D | 69 | 43 | 43  | 50 | 50 | 68        | t Þf x MiCCPPh    |
| 00000    | 040   | 6F         | 74         | 6F | 73  | 68 | 6F | 70 | 20 | 49 | 43 | 43 | 20 | 70  | 72 | 6F | 66        | otoshop ICC prof  |
| 00000    | 050   | 69         | 6C         | 65 | 00  | 00 | 78 | DA | 9D | 53 | 77 | 58 | 93 | F7  | 16 | ЗE | DF        | ile xÚ SwX"÷ >ß   |
| 00000    | 060   | F7         | 65         | OF | 56  | 42 | D8 | FO | B1 | 97 | 6C | 81 | 00 | 22  | 23 | AC | 08        | ÷e VBØð±−1 "#¬    |
| 00000    | 070   | <b>C</b> 8 | 10         | 59 | A2  | 10 | 92 | 00 | 61 | 84 | 10 | 12 | 40 | C5  | 85 | 88 | AO        | È Y¢ ′ a,, @Å^    |
| 00000    | 080   | 56         | 14         | 15 | 11  | 9C | 48 | 55 | C4 | 82 | D5 | 0A | 48 | 9D  | 88 | E2 | AO        | V œHUÄ,Õ H ^â     |
| 00000    | 0000  | 28         | <b>B</b> 8 | 67 | 41  | 8A | 88 | 5A | 8B | 55 | 5C | 38 | EE | 1 F | DC | A7 | <b>B5</b> | (. gAŠ^Z(U\81 USu |

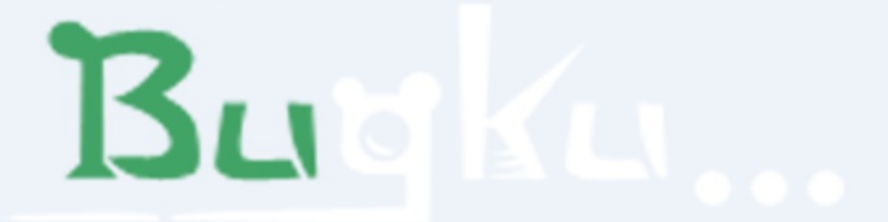

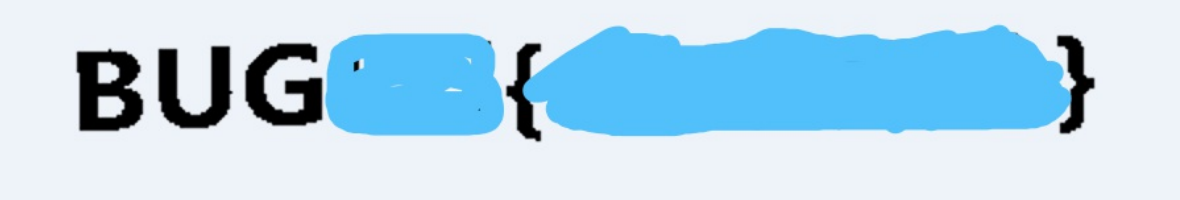

https://blog.csdn.net/weixin 42373210

# 4.telnet

这个比较简单,因为之前玩过 wireshark所以下载下来的是networking.pacp,将这个数据包放到 wireshark中, 任意一处右键追踪流,TCP 流,即可发现 flag

| 164                             | TCP                                      | 66 1146 → 23 [SYN] Seq=0 W                                                                                     | in=8192 Len=0 MSS=1460 WS=256                                 | SACK_PERM=1                                            |                                            |                     |
|---------------------------------|------------------------------------------|----------------------------------------------------------------------------------------------------|---------------------------------------------------------------|--------------------------------------------------------|--------------------------------------------|---------------------|
| 128                             | TCP                                      | 66 23 → 1146 [SYN, ACK] Se                                                                                     | q=0 Ack=1 Win=14600 Len=0 MSS                                 | =1460 SACK_PERM=1 WS=3                                 | 32                                         |                     |
| 164<br>164<br>128<br>128<br>164 | TCP<br>TELNET<br>TCP<br>TELNET<br>TELNET | 54 1146 → 23 [ACK] Seq=1 A<br>75 Telnet Data<br>60 23 → 1146 [ACK] Seq=1 A<br>66 Telnet Data<br>57 Telnet Data | ck=1 Win=65536 Len=0<br>ck=22 Win=14624 Len=0                 | 标记/取消标记 分组(M)<br>忽略/取消忽略 分组(I)<br>设置/取消设置 时间参考<br>时间平移 | Ctrl+M<br>Ctrl+D<br>Ctrl+T<br>Ctrl+Shift+T |                     |
| •                               |                                          |                                                                                                    |                                                               | 分组汪释                                                   | Ctrl+Alt+C                                 | Þ                   |
| ⊳ Fra                           | ame 3: 54 byt                            | es on wire (432 bits), 54 by                                                                                   | tes captured (432 bits)                                       | 编辑解析的名称                                                |                                            |                     |
| > Etr                           | hernet II, Sr<br>ternet Protoc           | c: Vmware_84:86:5† (00:0c:29<br>ol Version 4, Src: 192,168,2                                                   | :84:86:5f), Dst: Vmware_26:/e<br>21.128. Dst: 192.168.221.164 | 作为过滤器应用                                                | •                                          |                     |
| ⊳ Tra                           | ansmission Co                            | ntrol Protocol, Src Port: 11                                                                                   | 46. Dst Port: 23. Seg: 1. Ack                                 | 准备过滤器                                                  | •                                          |                     |
|                                 |                                          | ,                                                                                                    | , , , , ,                                                     | 对话过滤器                                                  | •                                          |                     |
|                                 |                                          |                                                                                                    |                                                               | 对话着色                                                   | •                                          |                     |
|                                 |                                          |                                                                                                    |                                                               | SCTP                                                   | •                                          | ח                   |
|                                 |                                          |                                                                                                    | TCP 流 Ctrl+Alt+Shift+T                                        | 追踪流                                                    | •                                          |                     |
|                                 |                                          |                                                                                                    | UDP 流 Ctrl+Alt+Shift+U                                        | 信制                                                     |                                            |                     |
| 0000                            | 00 0c 29 26                              | 7e 0e 00 0c 29 84 86 5f 08                                                                                     | e SSL流 Ctrl+Alt+Shift+S                                       | 25.01                                                  | · · ·                                      |                     |
| 0010                            | 00 28 07 99                              | 40 00 80 06 00 00 c0 a8 dd                                                                                     | 8 HTTP 流 Ctrl+Alt+Shift+H                                     | 协议首选项                                                  | •                                          |                     |
| 0020                            | dd a4 04 7a                              | 00 17 46 01 d3 fc 68 f0 29                                                                                     | f                                                             | 解码为(A)                                                 | https://blog.csdr                          | net/weixin_42373210 |

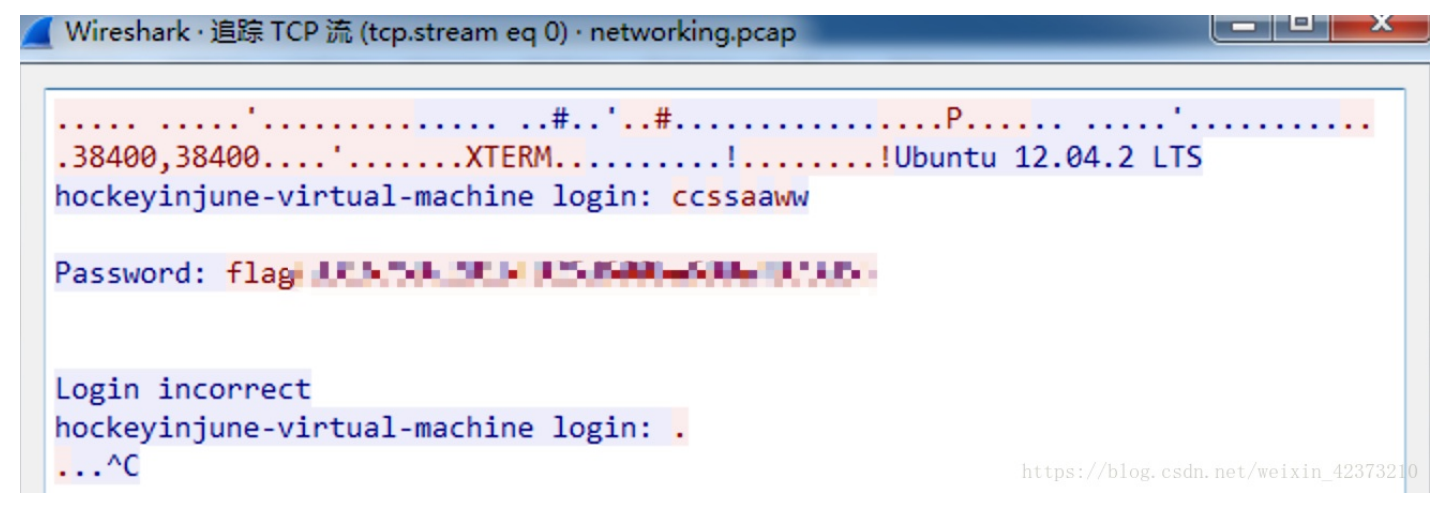

# 5.眼见非实(ISCCTF)

这套题下载 zip 压缩包后放到kali 里面解压

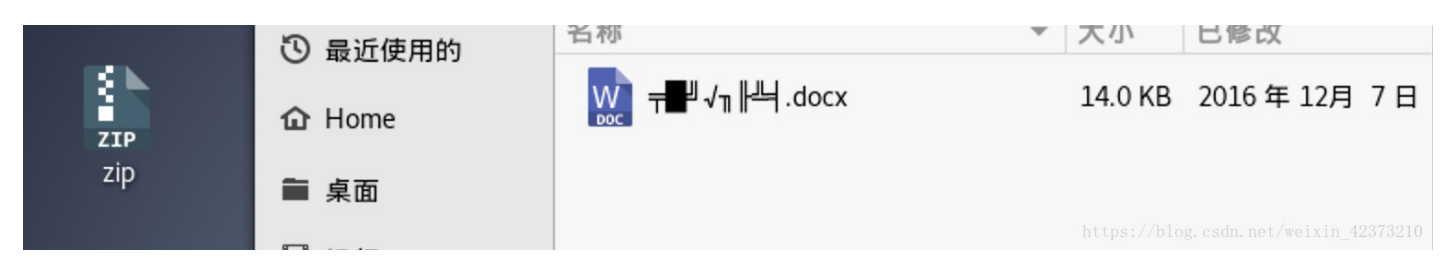

发现是一个破损的 docx, 然后用 binwalk 查看后发现是个压缩文件, 改后缀解压后得到一个文件夹

| T= 10               | · \\                     |                                                      |
|---------------------|--------------------------|------------------------------------------------------|
| [Content_Types].xml | 1.4 KB                   | 1980年1月1日                                            |
| customXml           | 3 项                      | 2016 年 8月 15 日                                       |
| docProps            | 2 项                      | 2016 年 8月 15 日                                       |
| _rels               | 0项                       | 2016 年 8月 15 日                                       |
| word                | <b>7 项</b><br>https://b1 | <b>2016 年 8月 15 日</b><br>og.csdn.net/weixin_42373210 |

打开第一个文件,发现其中有很多partName 后写的是目录下的xml 文件,感觉有个能某一个文件里面有 flag

<?xml version="1.0" encoding="UTF-8" standalone="yes"?> <Types xmlns="http://schemas.openxmlformats.org/package/2006/content-types"><Default Extension="rels" ContentType="application/vnd.openxmlformats-package.relationships+xml"/><Default Extension="xml" ContentType="application/xml"/><0verride PartName#"/word/document.xml"</pre> ContentType="application/vnd.openxmlformats-officedocur t.wordprocessingml.document.main+xml"/ <0verride PartName= /customXml/itemProps1.xml" ContentType="application/vnd.openxmlformats-</pre> officedocument.customXmlProperties+xml"/><Override PartName="/word/styles.xml" ContentType="application/vnd.openxmlformats-officedocument.wordprocessingml.styles+xml"/><0verride PartName="/word/settings.xml" ContentType="application/vnd.openxmlformatsofficedocument.wordprocessingml.settings+xml"/><0verride PartName='/word/webSettings.xml" ContentType="application/vnd.openxmlformats-off ocessingml.webSettings+xml"/ verride PartName="/word/fontTable.xml" ContentType="application/vnd.openxmlformatsofficedocument.wordprocessingml.fontTable+xml"/><Override PartName= /word/theme/theme1.xml" ContentType="application/vnd.openxmlformats-officedocument.theme+xml"/><0verride PartName="/ docProps/core.xml" ContentType="application/vnd.openxmlformats-package.core-properties+xml"/ <Override PartName='/docProps/app.xml" ContentType="application/vnd.openxmlformats-</pre> officedocument.extended-properties+xml"/></Types>

#### 先打开 document.xml果不其然发现了 flag

office/word/2006/wordml" xmlns:wps="http://schemas.microsoft.com/office/word/2010/ wordprocessingShape" mc:Ignorable="w14 w15 wp14"><w:body><w:p w:rsidR="002B3D8D" w:rsidRDefault="002B3D8D"><w:r><w:t>Flag</w:t></w:r><w:r><w:t>在这里呦!</w:t></w:r><w:rp><w:rsidR="002B3D8D" w:rsidRPr="002B3D8D" w:rsidRDefault="002B3D8D"><w:rp><w:rp><w:rp><w:rp><w:rp><w:rp><w:rp><w:rp><w:rp><w:rp><w:rp><w:rp><w:rp><w:rp><w:rp></w:rp><<w:rp><w:rp><w:rp=<w:rp><w:rp><w:rp><w:rp><w:rp><w:rp><w:rp><w:rp><w:rp><w:rp><w:rp><w:rp><w:rp><w:sectPr w:rsidR="002B3D8D" w:rsidRPr="002B3D8D"><w:pgSz w:w="11906" w:h="16838"/ ><w:pgMar w:top="1440" w:right="1800" w:bottom="1440" w:left="1800" w:header="851" w:footer="992" w:gutter="0"/><w:cols w:space="425"/><w:docGrid w:type="lines" w:linePitch="312"/></w:sectPr></wi>

# 6.又一张图片,还单纯吗

这次应对这个照片用到了StegSolve 工具。用Analyse-->Frame Browser可以看到有2帧的图片,第二个就是 flag

falg@.5CTF\_etes8iz3\*948a5ctidadd0b049d5a3cctu0

https://blog.csdn.net/weixin\_42373210

## 7.猜

文章就说 flag 是某个人的全拼,我猜可能是名气比较大的人,直接把图片保存下来用百度识图上传。flag 到手

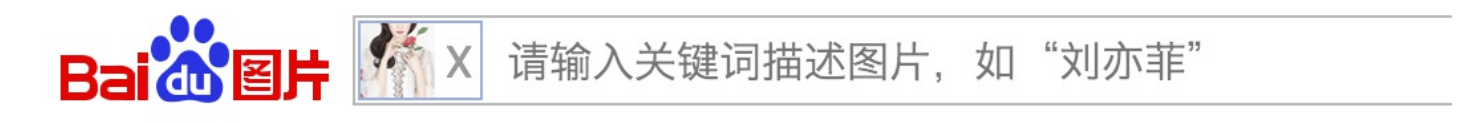

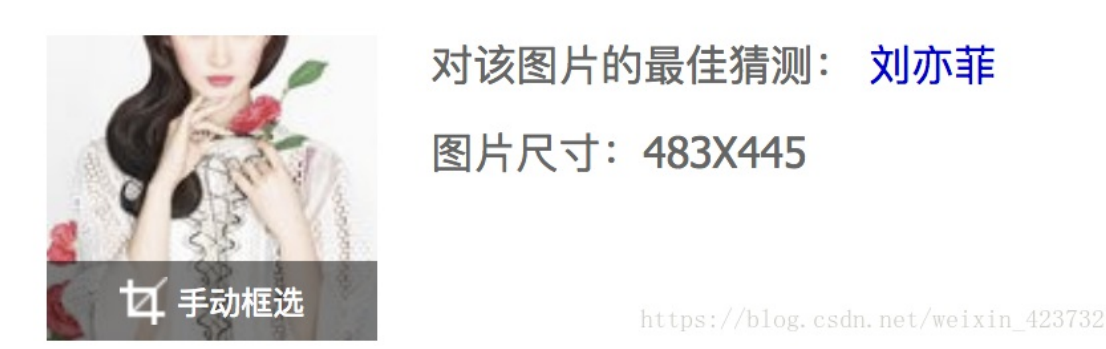

## 8.宽带信息泄露

发现下载的是一个 conf.bin的文件,百度后发现是路由器的备份配置文件,用工具Router\_Pass\_View可以直接 打开

之后由于提示是宽带用户名,直接 ctrl+F 搜索 username 即可得到 flag

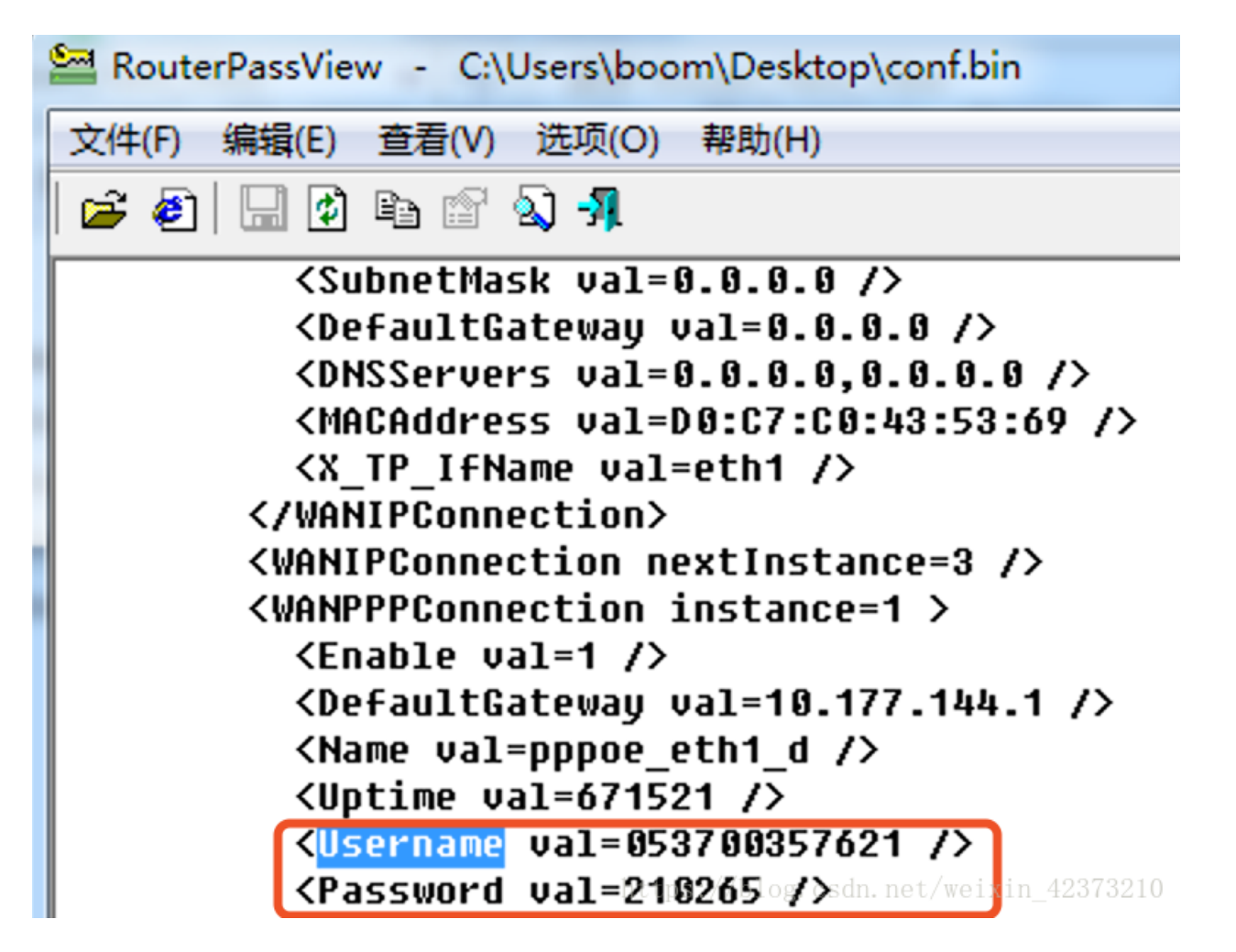

## 9.隐写2

如果完成了隐写1那么到了这里应该就能有基本的思路,将welcome\_.jpg放到 binwalk 中可以看到图片里面含有 zip 压缩文件,并且发现了 flag.rar的文件。证明找对了!

| root@Craz                                                                                                    | <b>y-kali:</b> ~# binwalk '/       | root/桌面/Welcomejpg'                | 上坝                               |
|----------------------------------------------------------------------------------------------------|------------------------------------|------------------------------------|----------------------------------|
|                                                                                                    |                                    |                                    |                                  |
| DECIMAL                                                                                                    | SKIDHEXADECIMAL                    | DESCRIPTION                        | 2.15                             |
|                                                                                                    |                                    | vveicomejpg.extracted              | <u>پر د</u>                      |
| Θ                                                                                                    | root(0x0                           | JPEG image data. JFIF standard 1.0 | 01                               |
| 30                                                                                                    | foun 0x1E                          | TIFF image data, big-endian, offs  | et of first image                |
| director                                                                                                    | y:at8aaat 🕞 📖 🗤                    |                                    |                                  |
| 4444                                                                                                    | root(0x115c × 🕾                    | Unix path: /www.w3.org/1999/02/22  | -rdf-syntax-ns#">                |
| <rdf:desc< td=""><td>ription rdf:about="u</td><td>uid:faf5bdd5-ba3d-11da-ad31-d33d75</td><td>182f1b" xmlns:dc=</td></rdf:desc<> | ription rdf:about="u               | uid:faf5bdd5-ba3d-11da-ad31-d33d75 | 182f1b" xmlns:dc=                |
| "http://p                                                                                                    | root@Cr: 🔍 Ւ 🕫                     |                                    |                                  |
| 4900                                                                                                    | 0x1324                             | Unix path: /www.w3.org/1999/02/22  | -rdf-svntax-ns#">                |
| <rdf:li td="" x<=""><td><pre>ml:lang="x-default"&gt;</pre></td><td>hint:</td></rdf:li>                                          | <pre>ml:lang="x-default"&gt;</pre> | hint:                              |                                  |
| 52516                                                                                                    | 0xCD24                             | Zip archive data, at least v1.0 to | o extract, co <mark>n</mark> pre |
| ssed size                                                                                                    | e: 6732, uncompressed              | size: 6732, name: flag.rar         | U MU                             |
| 59264                                                                                                    | foun 0xE780                        | End of Zip archive                 |                                  |
| 147852                                                                                                    | aaaaat0x2418CHome                  | End of Zip archive                 | 4项                               |
|                                                                                                    |                                    | https://                           | ://blog.csdn.net/weixin_42373210 |

这里使用foremost工具分离,分离后在 home 目录下的output文件夹里,经过又一层解压缩后找到了 flag.rar和 提示.jpg。

首先打开提示.jpg,开始划重点,没错就是这一个信息,其余都是无用信息。

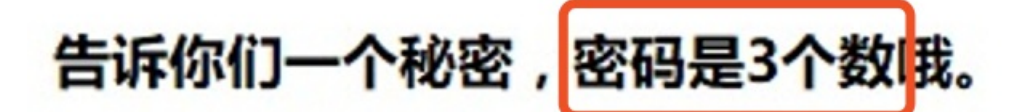

查理曼:

查理曼,法兰克王国国王,征服了西欧与中欧大部分 土地,具有了至高无上的权威,下令全国人民信仰基 督教,查理重振了西罗马帝国。

雅典娜:

女神帕拉斯·雅典娜,是希腊神话中的女战神也是智慧 女神,雅典是以她命名的。

兰斯洛特,

英格兰传说中的人物,是亚瑟王圆桌骑士团中的一 员。看上去就是一个清秀年轻的帅小伙儿,由于传说 中他是一名出色的箭手,因此梅花J手持箭支。兰斯洛 特与王后的恋爱导致了他与亚瑟王之间的战争。

# Hint:

# 其实斗地主挺好玩的。

https://blog.csdn.net/weixin 42373210

接下来生成一个3位数的字典,考虑到接下来可能还会用到此字典,就写了个 python 脚本来生成字典,很简洁 很高效,可修改位数

```
import string
s = string.digits
f = open('evil.txt', 'w')
for i in s:
    for j in s:
        for k in s:
            f.write(i+j+k+'\n')
f.close()
```

之后用kali 自带的fcrackzip工具解密,得到解密密码871。

这里另外解释一下 fcrackzip 命令的含义:

-D 就是用的字典模式 -p指定起始破解密码 -u这个参数是为了显示密码用 -v是展示更多信息

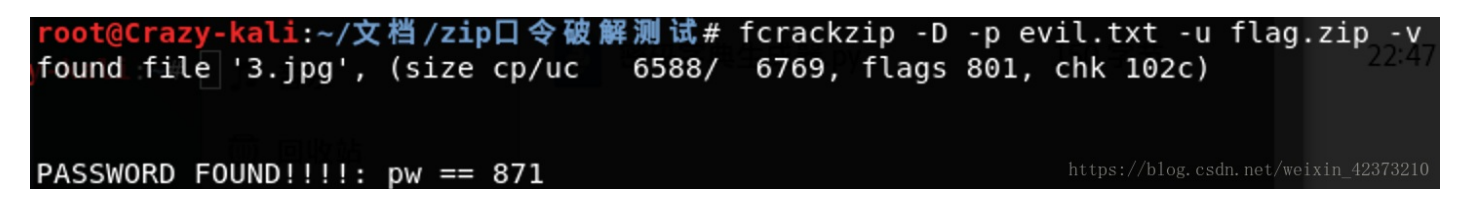

输入密码解压后得到一个3.jpg ,用StegSolve 工具的file format进行分析,发现Ascii码处出现 flag

| File For                          | rmat Analysis | 🛑 😑 StegSolve 1.3 by Caesum |
|-----------------------------------|---------------|-----------------------------|
|                                   |               | File Analyse Help           |
| Start of scan                     |               | Normal Image                |
| Header Length: 8 (8)              |               | <u> </u>                    |
| Detected 103 bytes in scan        |               | 上                           |
| Huffman table                     |               | 我要去哪一次一旦 按于小于什么             |
| Length: 27 (39)                   |               | 找定理                         |
|                                   |               |                             |
| Start of scan                     |               | TX1+200                     |
| Header Length: 8 (8)              |               | F由的运行任期<br>按小、导流            |
| Detected 1962 bytes in scan       |               | \生的意义最什么。                   |
|                                   |               | S 221                       |
| End of Image                      |               | CC J                        |
| Additional bytes at end of file = | = 43          | 什么要坐在这里                     |
| Dump of additional bytes:         |               |                             |
| Hex:                              |               |                             |
| 2020202066314067 7b6554423        | 1494546       |                             |
| 795a534268494768 415932746        | c636945       |                             |
| 3d/d202020202000 0a201a           |               |                             |
| ASCII:<br>f1@g (aTD1JEE           |               |                             |
| vZSBhIGh AV2tleiE                 |               |                             |
|                                   |               |                             |
| -5                                |               |                             |
|                                   | ОК            | <pre></pre>                 |

别以为到这里就完了,这个 flag 是一个 base64加密,经过解密后获得真正的 flag

| eTB11EFyZSBhIGhAY2tictE= |
|--------------------------|
|                          |
|                          |
|                          |
|                          |

#### 10.多种方法解决

本题我用的方法如下:

首先下载了一个 zip 文件, 解压缩后得到KEY.exe,将 exe 扩展名改为 txt 后可以看到是base64加密的 密文

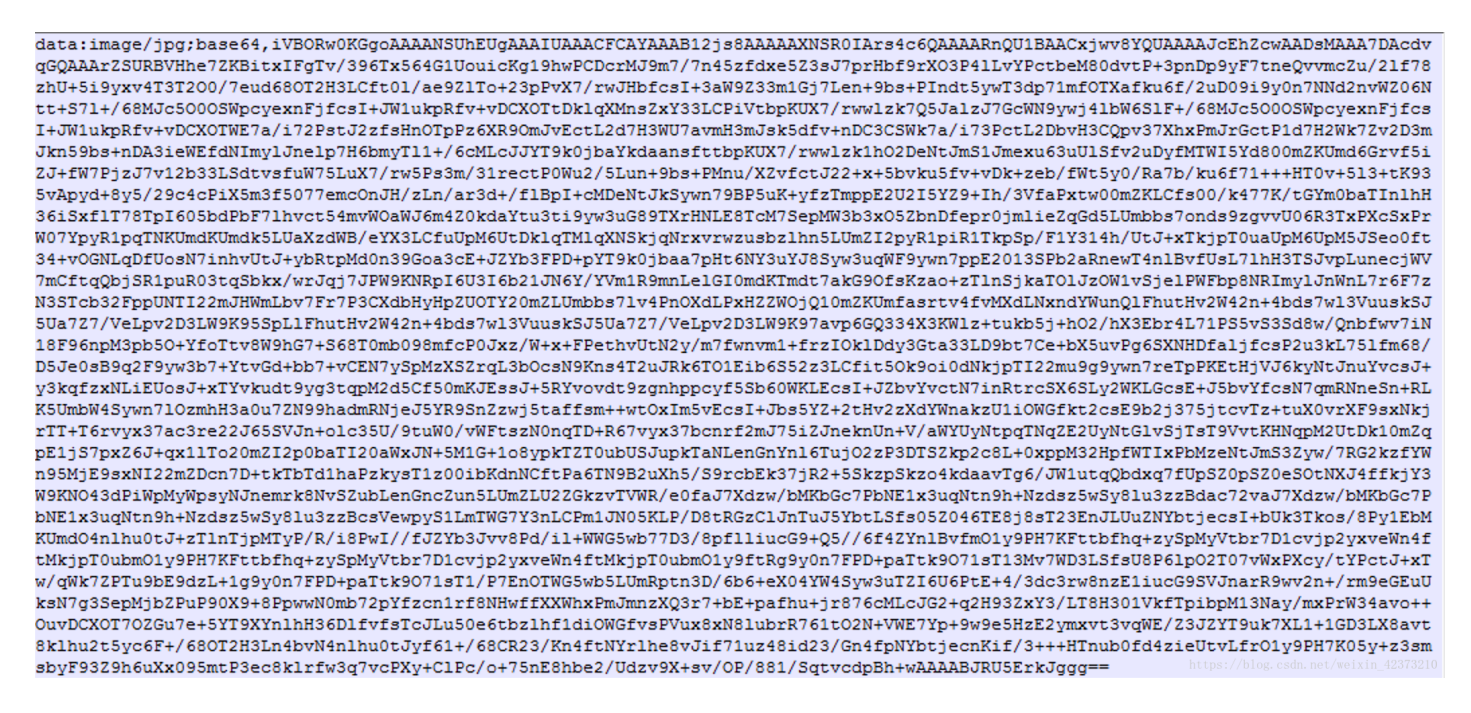

用在线解密工具将base64密文还原为图片,发现了和本题提示相同的二维码,用手机扫描二维码后得到 flag

# 以下是您的 Base64 代码所解码出来的图片,右键另存为保存图片.

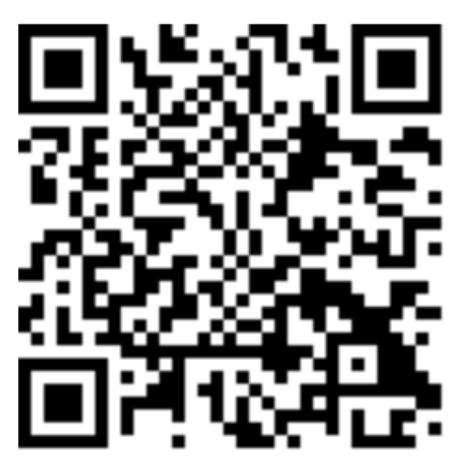

https://blog.csdn.net/weixin\_42373210

#### 11.linux

下载下来本题的1.tar.gz 压缩包,提示为 linux 基础问题,所以直接解压得到了文件夹里面是 flag

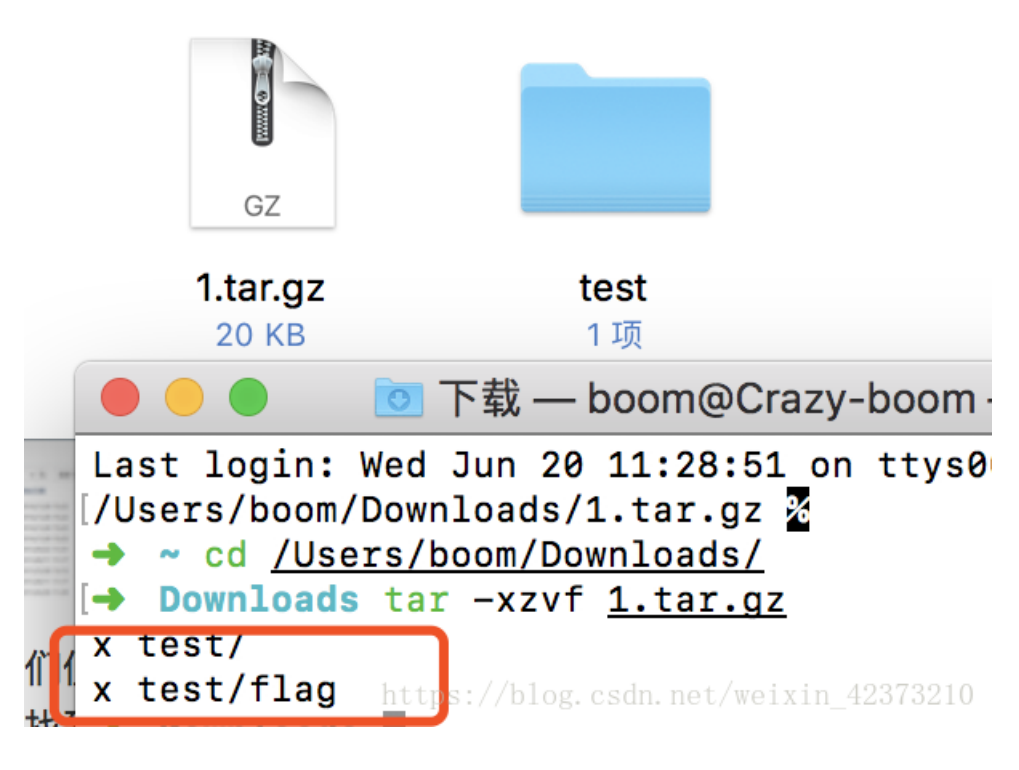

既然是 linux 基础问题,接着用 cd到 test 目录下用 vi flag即可打开 flag,文件比较大最好用 vi 命令,然后一点点浏览即可找到 key。ps:这里需要把命令终端窗口最大化才能看到 key,不然就被遮挡住了。

## 12.中国菜刀

国产神器啊哈哈,下载好压缩文件后,解压得到caidao.pcapng,不用说又是数据包,放到 wireshark 中 追踪数据流可以看到

```
POST /3.php HTTP/1.1
X-Forwarded-For: 241.38.53.25
Referer: http://192.168.1.145/
Content-Type: application/x-www-form-urlencoded
User-Agent: Mozilla/5.0 (compatible; Baiduspider/2.0; +http://www.baidu.com/search/
spider.html)
Host: 192.168.1.145
Content-Length: 774
Cache-Control: no-cache
```

```
123=array map("ass"."ert",array("ev"."Al(\"\\\$xx%3D\\\"Ba"."SE6"."4 dEc"."OdE\\
\";@ev"."al(\\\
$xx('QGluaV9zZXQoImRpc3BsYX1fZXJyb3JzIiwiMCIp00BzZXRfdGltZV9saW1pdCgwKTtpZih0SFBfVkVSU
01PTjwnNS4zLjAnKXtAc2V0X21hZ21jX3F1b3R1c19ydW50aW11KDApO307ZWNobygiWEBZIik7JEQ9J0M6XFx
3d3dyb290XFwnOyRGPUBvcGVuZG1yKCREKTtpZigkRj09T1VMTC17ZWNobygiRVJST1I6Ly8gUGF0aCBOb3QgR
m91bmQgT3IgTm8gUGVybWlzc21vbiEiKTt9ZWxzZXskTT10VUxM0yRMPU5VTEw7d2hpbGUoJE49QHJ1YWRkaXI
```

oJEYpKXskUD0kRC4nLycuJE47JFQ9QGRhdGUoI1ktbS1kIEg6aTpzIixAZm1sZW10aW11KCRQKSk7QCRFPXN1Y nN0cihiYXN1X2NvbnZlcnQoQGZpbGVwZXJtcygkUCksMTAsOCksLTQpOyRSPSJcdCIuJFQuI1x0Ii5AZmlsZXN pemUoJFApLiJcdCIuJEUuI1xuIjtpZihAaXNfZG1yKCRQKSkkTS49JE4uIi8iLiRSO2Vsc2UgJEwuPSROLiRSO 311Y2hvICRNLiRM00BjbG9zZWRpcigkRik7fTtlY2hvKCJY0FkiKTtkaWUoKTs%3D'));\");\");HTTP/1.1 200 OK

07.7 0046 00 47 00 OUT

第一时间还去解密了 base64,发现是一些配置文件,回去继续往下浏览发现了重点-flag.tar.gz。

| 41        | 2010-00-03 | TC. CC. II. | U                         | 0/// |                     |
|-----------|------------|-------------|---------------------------|------|---------------------|
| 1.php     | 2016-01-28 | 8 08:54:46  | 1740                      | 0666 |                     |
| 3.php     | 2016-06-01 | 03:36:25    | 27                        | 0666 |                     |
| flag.tar. | gz         | 2016-06-27  | 7 08:45:38                | 203  | 0666                |
| log.txt   | 2015-06-03 | 3 12:18:46  | 1502 <sub>https://b</sub> | 0666 | .net/weixin 4237321 |
|           |            |             | 1                         | 0    |                     |

然后想到会不会是隐藏了压缩包文件,于是把数据包文件放到 binwalk 下看一下,发现了在7747块偏移后 是一个zip 的压缩包

| root@Craz        | <mark>y-kalı:∼#</mark> bınwalk -e | '/root/杲 偭/caidao.pcapng'                          |
|------------------|-----------------------------------|----------------------------------------------------|
| DECIMAL          | HEXADECIMAL                       | DESCRIPTION                                        |
| 7747<br>16-06-27 | 0x1E43<br>08:44:39                | gzip compressed data, from Unix, last modified: 20 |

用命令开始分离压缩包,用dd命令分离 dd if=caidao.pcapng of=caidao-1.zip skip=7747 bs=1

```
t@Crazy-kali:~/桌面# dd if=caidao.pcapng of=caidao-1.zip skip=7747 bs=1
记录了301+0 的读入
记录了301+0 的写出
301 bytes copied, 0.00119799 s, 251 kB/s
```

得到压缩包后解压,获得 flag

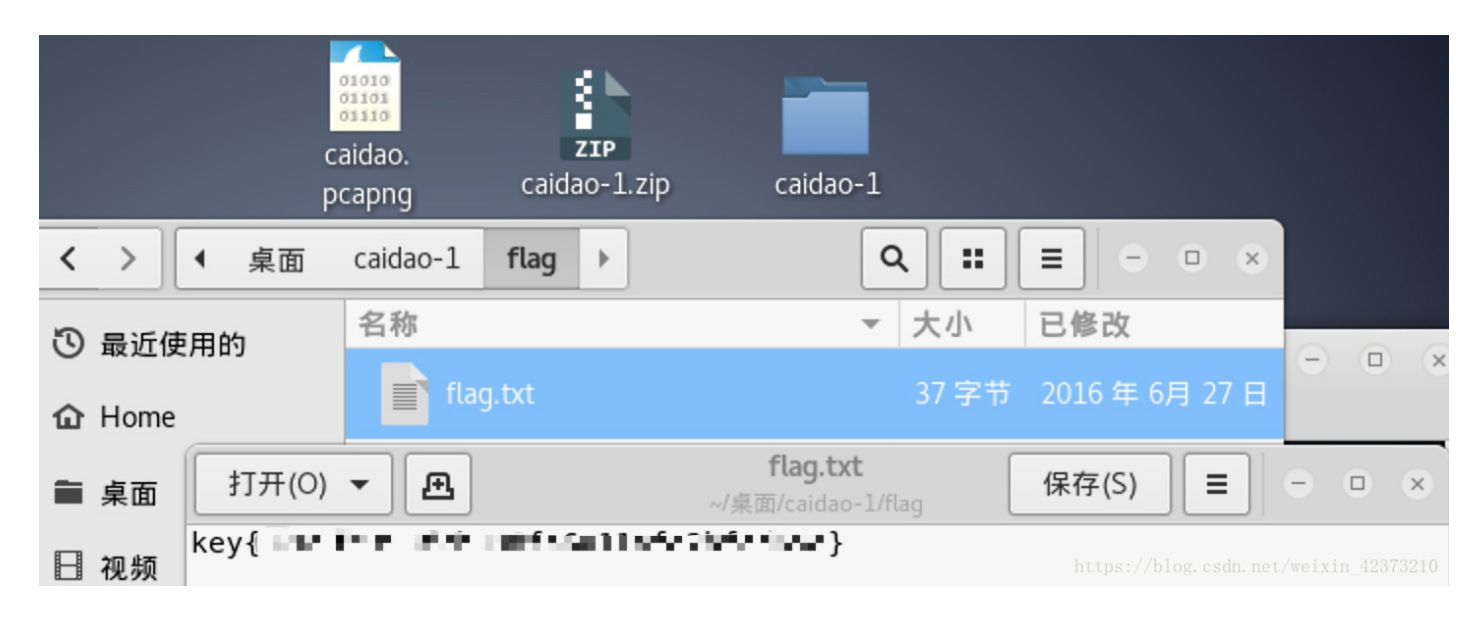

## 13. 这么多数据包

下载了数据包后放到 wireshark 中去解析,发现真的有很多数据包...

| Г | 1 0.000000   | 192.168.116.159 | 192.168.116.2   | NBNS | 110 Refresh NB <01><02>MSBROWSE<02><01>                            |    |
|---|--------------|-----------------|-----------------|------|--------------------------------------------------------------------|----|
| ł | 2 0.640205   | Vmware_c0:00:08 | Broadcast       | ARP  | 42 Who has 192.168.116.2? Tell 192.168.116.1                       |    |
| ł | 3 2.039844   | Vmware_c0:00:08 | Broadcast       | ARP  | 42 Who has 192.168.116.2? Tell 192.168.116.1                       |    |
| ł | 4 2.640022   | Vmware_c0:00:08 | Broadcast       | ARP  | 42 Who has 192.168.116.2? Tell 192.168.116.1                       |    |
| ł | 5 3.062223   | 192.168.116.138 | 91.189.94.4     | NTP  | 90 NTP Version 4, client                                           |    |
| ł | 6 3.440397   | 91.189.94.4     | 192.168.116.138 | NTP  | 90 NTP Version 4, server                                           |    |
| ł | 7 3.640410   | Vmware_c0:00:08 | Broadcast       | ARP  | 42 Who has 192.168.116.2? Tell 192.168.116.1                       |    |
| ł | 8 8.050266   | Vmware_ca:16:94 | Vmware_f1:eb:e0 | ARP  | 60 Who has 192.168.116.2? Tell 192.168.116.138                     |    |
| ł | 9 8.050294   | Vmware_f1:eb:e0 | Vmware_ca:16:94 | ARP  | 42 192.168.116.2 is at 00:50:56:f1:eb:e0                           |    |
| ł | 10 18.581648 | 192.168.116.138 | 192.168.116.159 | ICMP | 98 Echo (ping) request id=0xa6f7, seq=1/256, ttl=64 (reply in 11)  |    |
| ł | 11 18.581742 | 192.168.116.159 | 192.168.116.138 | ICMP | 98 Echo (ping) reply id=0xa6f7, seq=1/256, ttl=128 (request in 10  |    |
| ł | 12 19.582551 | 192.168.116.138 | 192.168.116.159 | ICMP | 98 Echo (ping) request id=0xa6f7, seq=2/512, ttl=64 (reply in 13)  |    |
| ł | 13 19.582629 | 192.168.116.159 | 192.168.116.138 | ICMP | 98 Echo (ping) reply id=0xa6f7, seq=2/512, ttl=128 (request in 12  |    |
| ł | 14 20.583601 | 192.168.116.138 | 192.168.116.159 | ICMP | 98 Echo (ping) request id=0xa6f7, seq=3/768, ttl=64 (reply in 15)  |    |
| ł | 15 20.583748 | 192.168.116.159 | 192.168.116.138 | ICMP | 98 Echo (ping) reply id=0xa6f7, seq=3/768, ttl=128 (request in 14  |    |
| ł | 16 21.584729 | 192.168.116.138 | 192.168.116.159 | ICMP | 98 Echo (ping) request id=0xa6f7, seq=4/1024, ttl=64 (reply in 17) |    |
| ł | 17 21.584827 | 192.168.116.159 | 192.168.116.138 | ICMP | 98 Echo (ping) reply id=0xa6f7, seq=4/1024, ttl=128 (request in 1  |    |
| ł | 18 31.787200 | 192.168.116.138 | 224.0.0.251     | MDNS | 88 Standard query 0x0001 PTR _servicesdns-sdudp.local, @QM"/ques   | 24 |

按照本题的提示先找到 getshell 的流,开始寻找ing。发现从104开始就是 TCP 一连串的端口扫描,继续 看下去发现了比较有意思的。

| 5574 4 | 07.125895 | 192.168.116.138 | 192.168.116.159 | TCP   | 106 35880 → 1234 [PSH, ACK] Seq=24 Ack=822 Win=32768 Len=40 TSval=167 |
|--------|-----------|-----------------|-----------------|-------|-----------------------------------------------------------------------|
| 5575 4 | 07.179724 | 192.168.116.159 | 192.168.116.138 | TCP   | 107 1234 → 35880 [PSH, ACK] Seq=822 Ack=64 Win=64177 Len=41 TSval=305 |
| 5576 4 | 07.179800 | 192.168.116.138 | 192.168.116.159 | ТСР   | 66 35880 → 1234 [ACK] Seq=64 Ack=863 Win=32768 Len=0 TSval=1675039 T  |
| 5577 4 | 07.206204 | 192.168.116.159 | 192.168.116.2   | NBNS  | 92 Name query NB STUPID MANAGER!<20>                                  |
| 5578 4 | 07.240667 | 192.168.116.159 | 192.168.116.2   | DNS   | 87 Standard query 0x0188 A Stupid Manager!.localdomain                |
| 5579 4 | 08.239702 | 192.168.116.159 | 192.168.116.2   | DNS   | 87 Standard query 0x0188 A Stupid Manager!.localdomain                |
| 5580 4 | 08.699108 | 192.168.116.159 | 192.168.116.2   | NBNS  | 92 Name query NB STUPID MANAGER!<20>                                  |
| 5581 4 | 09.100830 | Vmware_c0:00:08 | Broadcast       | ARP   | 42 Who has 192.168.116.2? Tell 192.168.116.1                          |
| 5582 / | 00 117150 | 192 168 116 138 | 102 168 116 150 | TLSv1 | 208 Application Data Application Data                                 |

追踪一下 TCP 流,可以判断该攻击开始于5542,在下面发现base64加密的文件,不出意外应该是 flag。

```
Microsoft Windows XP [Version 5.1.2600]
(C) Copyright 1985-2001 Microsoft Corp.
C:\>ls
15
'ls' is not recognized as an internal or external command,
operable program or batch file.
C:\>dir
dir
Volume in drive C has no label.
Volume Serial Number is B03C-791A
 Directory of C:\
04/14/2016 08:50 PM
                                     Ø AUTOEXEC.BAT
04/14/2016 08:50 PM
                                     0 CONFIG.SYS
04/14/2016 08:52 PM
                        <DIR>
                                       Documents and Settings
                                61,454 nc.exe
03/12/2012 10:24 PM
04/14/2016 08:54 PM
                                       Program Files
                        <DIR>
04/14/2016 09:22 PM
                                    36 s4cr4t.txt
04/14/2016 08:59 PM
                                       WINDOWS
                        <DIR>
               4 File(s)
                                 61,490 bytes
               3 Dir(s) 17,719,083,008 bytes free
C:\>type s4cr4t.txt
type s4cr4t.txt
00NURntkb195b
C:\>shutdown -r -t 100 -m "Stupid Manager!"
shutdown -r -t 100 -m "Stupid Manager!" https://blog.csdn.net/weixin_42373210
```

果然解密后出现 flag。

| CCTF 👞 👔 . 📭 a ffer) | Q0NURntkb195b3Vfb <b>l d1.".den 3ee</b> /yfQ== |
|----------------------|------------------------------------------------|
|                      |                                                |
|                      |                                                |
|                      |                                                |
|                      |                                                |

□ 多行 Base64加密

Base64解密

清空纪

## 14.隐写3

下载图片后在 mac 中发现不能打开 png 图片,而在 windows 里面可以直接打开,从而根据之前的题型判断图片被改了高。

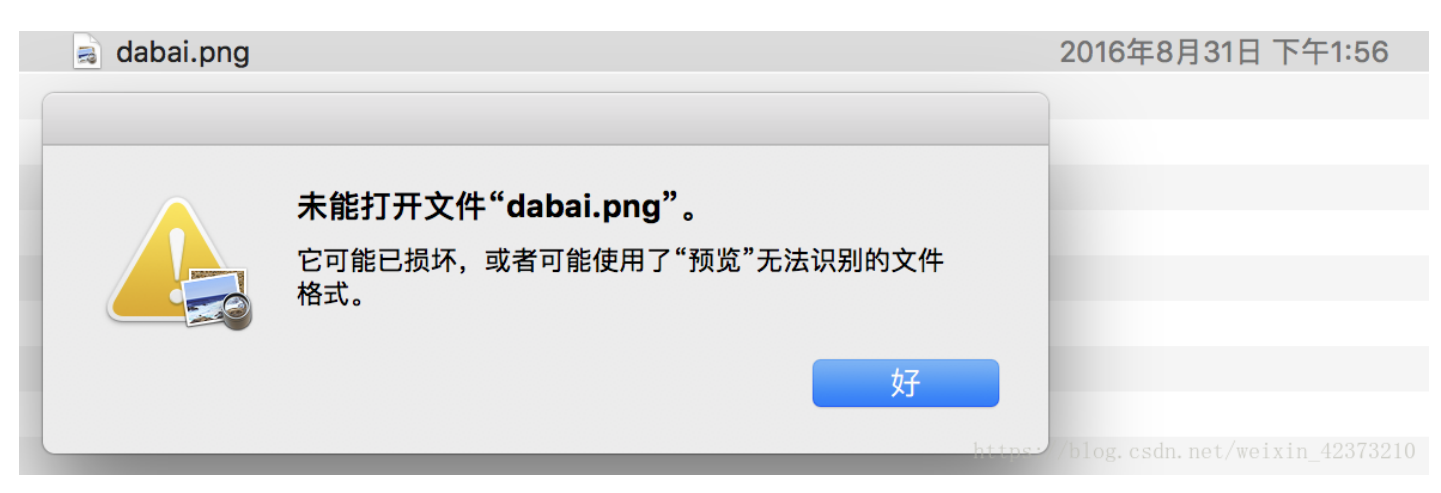

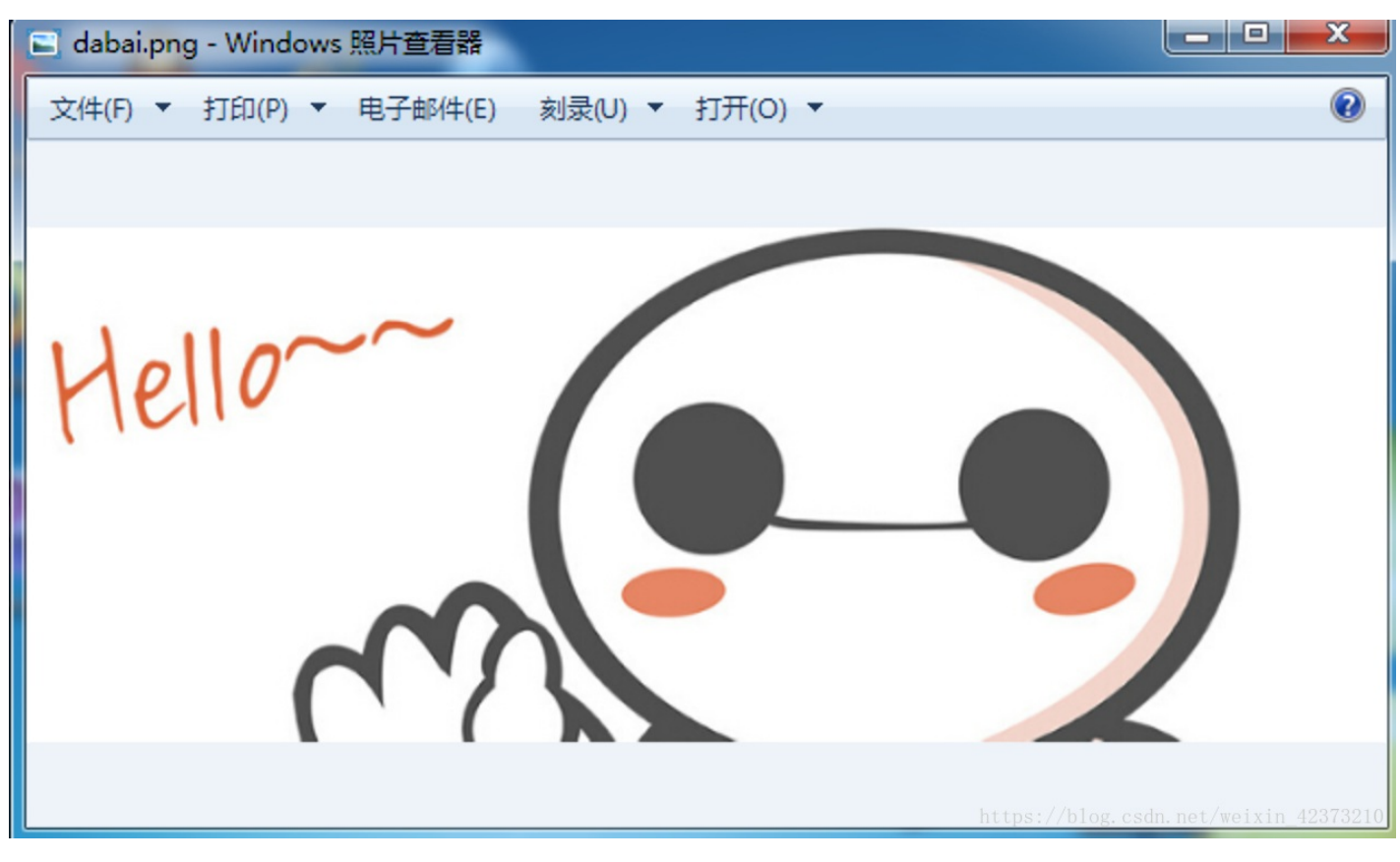

然后用 winhex 打开图片,不断改高值,发现图片慢慢变高,最后修改为C7的时候发现了 flag。

| dabai.png |    |    |    |    |    |             |                |                  |               |    |            |    |             |
|-----------|----|----|----|----|----|-------------|----------------|------------------|---------------|----|------------|----|-------------|
| Offset    | 0  | 1  | 2  | 3  | 4  | 5           | 6              | 7                | 8             | 9  | 10         | 11 | 12          |
| 00000000  | 89 | 50 | 4E | 47 | OD | ΟA          | 1A             | 0A               | 00            | 00 | 00         | OD | 49          |
| 00000016  | 00 | 00 | 02 | Α7 | 00 | 00          | 01             | C <mark>7</mark> | 08            | 06 | 00         | 00 | 00          |
| 00000032  | 35 | 00 | 00 | 00 | 01 | 73          | 52             | 47               | 42            | 00 | AE         | CE | 1C          |
| 00000048  | 00 | 04 | 67 | 41 | 4D | <b>41</b> t | P <b>0'0</b> / | 00               | s <b>b1</b> n | 8F | <b>0</b> B | FC | 3 <b>61</b> |

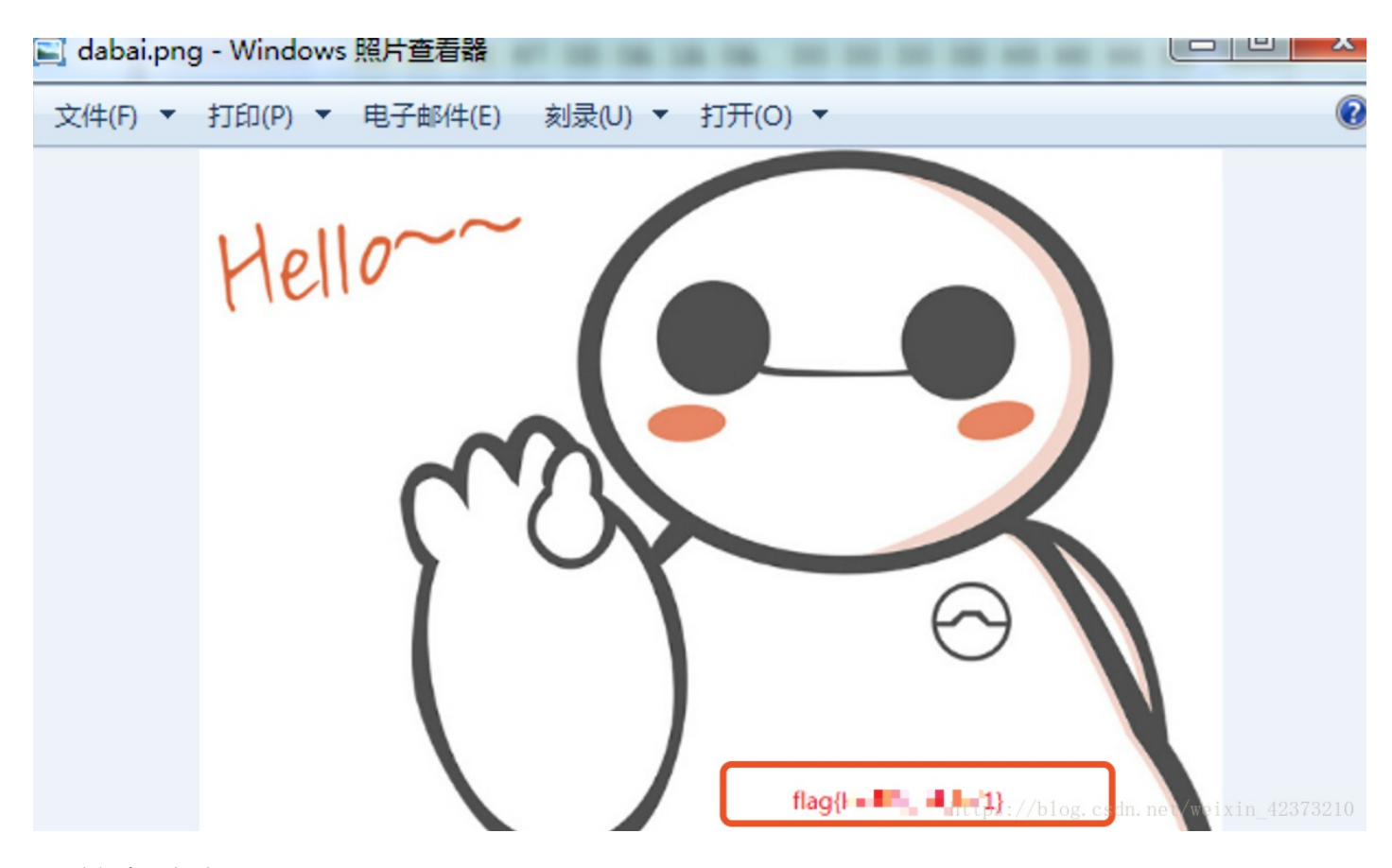

# 15做个游戏 (08067CTF)

下载一个.jar 的文件,提示坚持60秒

打开是一个游戏,然后发现坚持到60秒太困难了,索性放到 windows 里用 winhex 查看一下文件,发现头文件是PK,是压缩文件,将后缀修改后可以解压。

| Offset        | <u> </u> | 1         | 2    | 3   | 4  | 5   | 6    | 7      | 8  | 9   | 10    | 11  | 12 | 13   | 14  | 15               |       | AN   | SI A | SCII | *     |
|---------------|----------|-----------|------|-----|----|-----|------|--------|----|-----|-------|-----|----|------|-----|------------------|-------|------|------|------|-------|
| 00000000      | 50       | 4B        | 03   | 04  | .4 | 00  | 08   | 08     | 08 | 00  | AC    | 86  | 52 | 4B   | 00  | 00               | PK    |      | †    | RK   |       |
| 00000016      | 00       | 00        | 00   | 00  | 00 | 00  | 00   | 00     | 00 | 00  | 14    | 00  | 04 | 00   | 4D  | 45               |       |      |      | ME   |       |
| 00000032      | 54       | 41        | 2D   | 49  | 4E | 46  | 2F   | 4D     | 41 | 4E  | 49    | 46  | 45 | 53   | 54  | 2E               | TA-II | NF/M | ANIF | EST. |       |
| 00000048      | 4D       | 46        | FE   | CA  | 00 | 00  | F3   | 4D     | CC | СВ  | 4C    | 4B  | 2D | 2E   | D1  | 0D               | MFþÊ  | óM)  | ÌËLK | Ñ    |       |
| 00000064      | 4B       | 2D        | 2A   | CE  | СС | CF  | B3   | 52     | 30 | D4  | 33    | E0  | E5 | 72   | CE  | 49               | K-*Î  | ÌϳR  | 0Ô3à | årÎI |       |
| 00000080      | 2C       | 2E        | D6   | OD  | 48 | 2C  | C9   | B0     | 52 | D0  | E3    | E5  | F2 | 4D   | CC  | СС               | ,.Ö 1 | ∃,ɰl | RĐãå | òMÌÌ |       |
| 00000096      | D3       | 05        | 8B   | 59  | 29 | 24  | E7   | E9     | 25 | 65  | 15    | 57  | 94 | E8   | 15  | E4 <sub>ps</sub> | :Ó₀ĸ¥ | \$çé | ŧe.₩ | ĩè4ä | 73210 |
|               |          |           | _    |     | _  | _   |      |        |    |     | _     |     | _  | _    |     |                  | ••    |      |      |      |       |
| plane 📃 plane |          |           |      |     |    |     |      |        |    |     |       |     |    |      |     |                  |       |      |      |      |       |
|               | 111 8    | <u></u> ~ | 3    | * ~ | 1  | 5   | •    | ו      |    |     |       |     |    |      |     |                  | Q     | 搜索   |      |      |       |
|               |          |           |      |     |    |     |      |        |    |     |       |     |    |      |     |                  |       |      |      |      |       |
| Bullet class  | _        | volo      | do o |     | C  | 200 | Ohio | et ela |    | DIa | ام ما | 200 | D  | land | Com | Eron             | Dian  |      | -    |      |       |

解压后发现有一个文件夹里是 java 程序的 class 文件,需要java反编译来查看一下,百度工具由于是 macOS 系统就选择了这款

Java反编译工具-JD-GUI - EasonJim - 博客园

2017年11月5日 - Java反编译工具-JD-GUI Java是跨平台的,JD-GUI提供了多个系统的支持,但 是不建议直接安装,最快的方式推荐直接下载JAR包,然后用java -jar进行运行。 就... https://www.cnblogs.com/EasonJ... ▼ - <u>百度快照</u>

## 7款开源Java反编译工具 - CSDN博客

2017年2月25日 - 今天我们要来分享一些关于Java的反编译工具,反编译听起来是一个非常高上 大的技术词汇,通俗的说,反编译是一个对目标可执行程序进行逆向分析,从而得到原... https://blog.csdn.net/r3t7o7/a... ▼ - 百度快照

下载好之后打开 class 文件, 挨个找后在PlaneGameFrame.class中的 printinfo 中找到了 flag。 (flag经过 Base64加密)

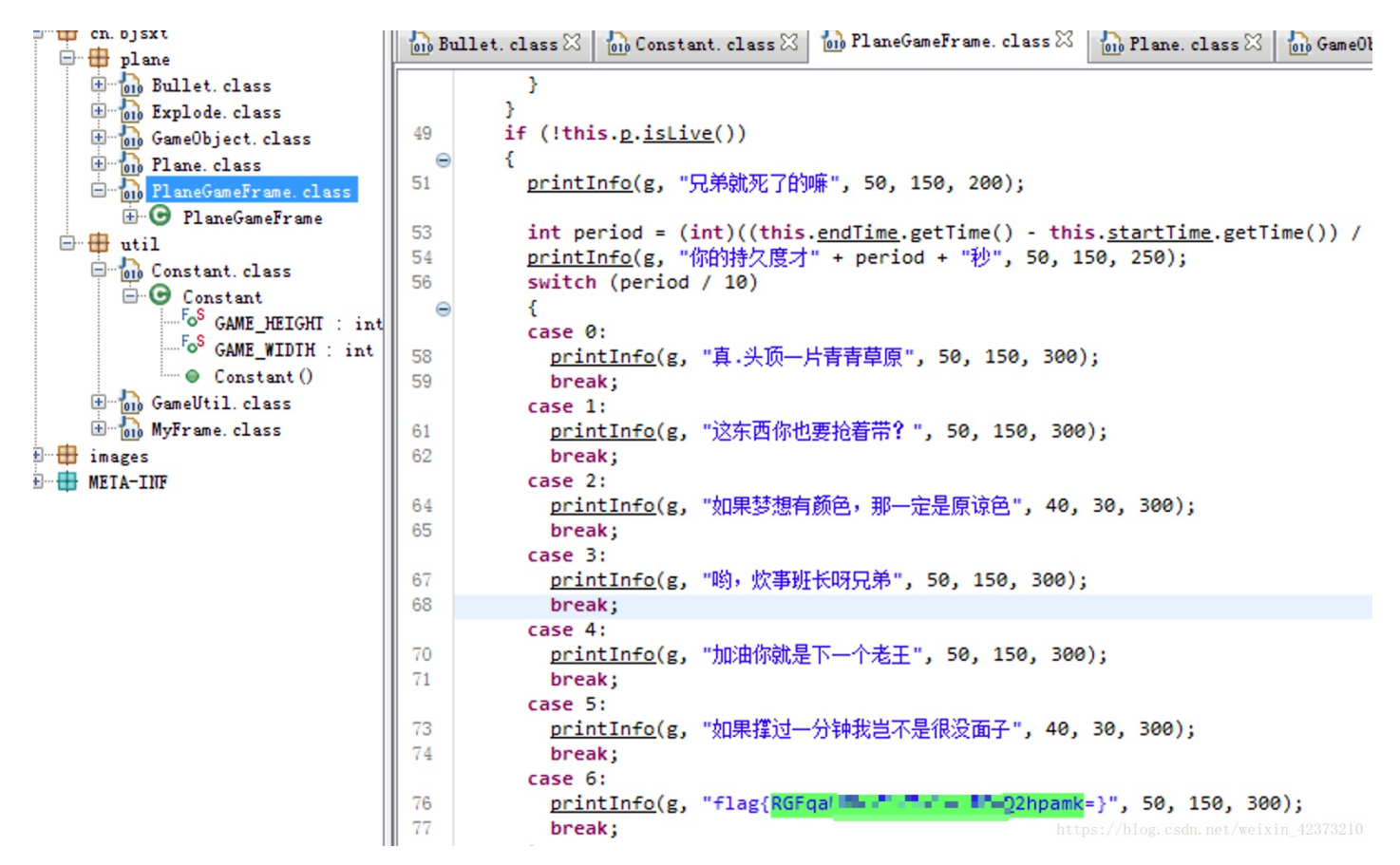

#### 16.想蹭网先解开密码

首先下载wifi.cap 文件,密码为手机号,给了前7位1391040,电话号码一共11位,用脚本生成一个四位数的密码然后加入前缀就是我们的密码字典文件了。

|    | evil.txt              | ×                             |
|----|-----------------------|-------------------------------|
| 1  | 13910400000           |                               |
| 2  | 13910400001           |                               |
| 3  | 13910400002           |                               |
| 4  | 13910400003           |                               |
| 5  | 13910400004           |                               |
| 6  | 13910400005           |                               |
| 7  | 13910400006           |                               |
| 8  | 13910400007           |                               |
| 9  | 13910400008           |                               |
| 10 | 13910400009           |                               |
| 11 | 13910400010           |                               |
| 12 | <b>13910400011</b> /b | blog.csdn.net/weixin_42373210 |

这里可以利用wifi.cap专用破解工具aircrack-ng -w "字典文件" ".cap 文件"进行破解 wifi.cap 文件密码。得到 KEY。

oot@Crazy-kali:~/桌面# aircrack-ng -w evil.txt wifi.cap Opening wifi.cap Read 4257 packets. # BSSID ESSID Encryption No data - WEP or WPA 1 3C:E5:A6:20:91:60 CATR 2 3C:E5:A6:20:91:61 CATR-GUEST None (10.2.28.31) WPA (1 handshake) BC:F6:85:9E:4E:A3 D-Link DIR-600A 3 Index number of target network ? 3 Opening wifi.cap Reading packets, please wait... Aircrack-ng 1.2 [00:00:00] 7680/9999 keys tested (8265.30 k/s) 76.81% Time left: 0 seconds KEY FOUND! [ 139104 : C4 60 FE 8B 14 7D 58 00 91 D7 0A 9C 3C DE 44 69 Master Key 0B E1 CD 81 07 F8 28 DB EA 76 1E ED 81 A3 FF FD Transient Key : 0D 88 B3 F4 BC A3 C9 D2 06 12 28 43 FF 5E 21 3E F5 23 8E 0B 7A 9F 25 59 E9 7C 86 1E 7A 78 E4 D4 D3 62 CD DD 4D 87 80 EE B9 E1 16 91 4A 6E 3E 09 1E CE 5E 62 38 3C 05 35 34 A6 EB 16 31 D8 CE 96 EAPOL HMAC : 1C E7 D0 96 DE 87 93 56 88 1Dht08://G8g.B9h.AA/wB3n B0/3210

#### 17.linux2

和之前linux一样的思路,这次用 notepad++打开 搜索一下 key 即可,丝毫和 linux 无关。

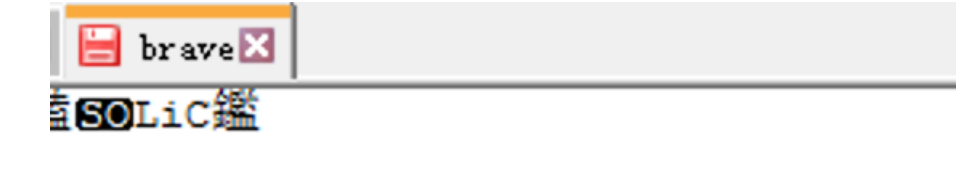

# S?D